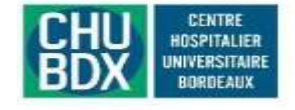

1. Prérequis technique

- Utiliser le navigateur Mozilla Firefox 🎑, Chrome 🧐 , Edge 🞑 , Safari 忽 à jour.
- Saisir l'URL de Connexion : <u>https://portail.alliance-gironde.fr/pro/</u>
- Ajouter cette URL dans les favoris.

# 2. S'inscrire sur la plateforme de TéléExpertise (création d'un compte personnel)

- Lancer l'URL de connexion : <u>https://portail.alliance-gironde.fr/pro/</u>
- Première inscription par Carte CPS, e-CPS ou RPPS
  Les fois suivantes, l'authentification forte (OTP) se fera avec la saisie d'un code à usage unique qui vous sera envoyé sur votre Smartphone ou mail.

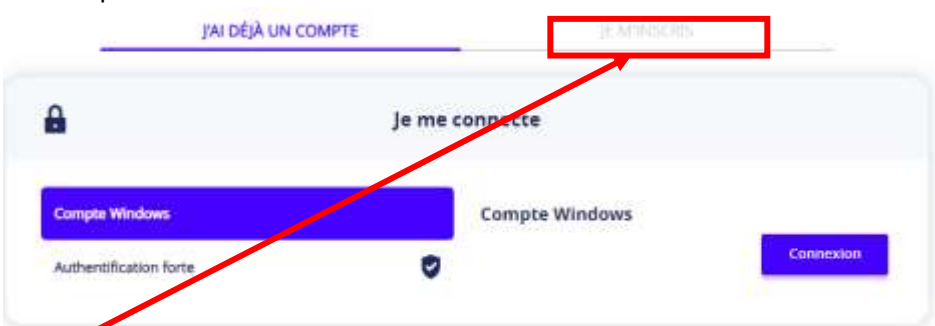

- Sélectionner JE M'INSCRIS, puis cocher les 2 cases (Termes et conditions d'utilisation du Portail, Consentement au traitement des données)
- Renseigner tous les champs nécessaires. Surtout n'oubliez pas les champs utiles pour être contacté et pour recevoir le code à usage unique (Mail ou SMS).

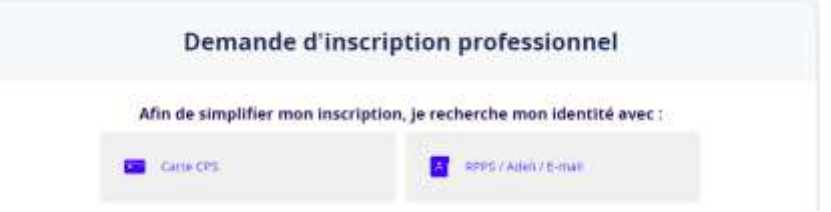

- Afin que votre correspondant connaisse votre établissement d'exercice (sauf si vous êtes en cabinet), merci de préfixer le nom de la rue par votre nom d'établissement « Clinique xxx », « CH xxx », « SSR xxx »...
- Votre inscription nécessite une validation.

| Inscription aux services                                                                                                    |  |
|----------------------------------------------------------------------------------------------------|--|
| × .                                                                                                    |  |
| VOTRE INSCRIPTION LES ENREGOTREE MAIS NÉCESSITE<br>NOTRE VILIDATION. VOS INCOMUNICIONS VOLIS SERIONT<br>TRANSMISSES ULTEREURENET. |  |

• Vous recevrez un message une fois que votre inscription validée.

#### 3. Réaliser une demande de TéléExpertise

- Une fois inscrit sur la plateforme, lancer l'URL de connexion : <u>https://portail.alliance-gironde.fr/pro/</u> •
- Choisir Authentification forte •

| •                      |         |                                                                                                    |                                                  |
|------------------------|---------|----------------------------------------------------------------------------------------------------|--------------------------------------------------|
| 8                      | Je me c | onnecte                                                                                                   |                                                  |
| Compte Windows         |         | Identifiant                                                                                               |                                                  |
| Authentification forte |         | Mot de passe                                                                                              |                                                  |
|                        | ×       | Jai oublié mon identifiant ou mon mot de passe                                                            |                                                  |
|                        |         | Pour una récurité ontimala vous alles re                                                                  | and the state of the second second second        |
|                        |         | mail ou par SMS. Comment voulez-vous                                                                      | recevoir un code par e-<br>recevoir votre code ? |
|                        |         | mail ou par SMS. Comment voulez-vous  ● par SMS ○ par e-mail                                              | recevoir un code par e-<br>recevoir votre code 7 |
|                        |         | Point dine securite optimale, voos allez re<br>mail ou par SMS. Comment voulez-vous  Par SMS O par e-mail | recevoir un code par e-<br>recevoir votre code ? |

- Une fois conn
- Puis choisir C

| 1 | Teleexperi   | tise CHU BDX   |              |
|---|--------------|----------------|--------------|
| φ | Vue activité | 😑 Créer une te | éléexpertise |
|   | Dossiers     |                |              |

Créer une "identité patient", si votre patient n'est pas déjà connu de la plateforme •

| 📀 Vuc activité 🛛 🖕 Créer une téléexpertise |                         |                        |
|--------------------------------------------|-------------------------|------------------------|
| REC                                        | - @<br>HERCHE DIDENTITÉ | CRÉATION DE L'IDENTITÉ |
| Recherche de patient                       |                         |                        |
| Nom                                        | Présam                  | Date de naissance      |
| Approchante                                | 😭 Phonétique            |                        |
|                                            |                         | Radiestie              |

Ne pas oublier de :

- o saisir le numéro de Sécurité sociale (obligatoire)
- o demander le consentement du patient (responsabilité du requérant), puis cliquer sur
- Sélectionner le type demande de TéléExpertise, puis Suivant •

| Veallez sélectionner un type de domande |              |
|-----------------------------------------|--------------|
|                                         |              |
| TELEEXPERT<br>MALADIE<br>INFECTIEUSE    | Dermatologie |
|                                         |              |
| Padaur                                  |              |

Choisir le service destinataire de votre requête •

| The second s                             | Table on side has |        |      | G annual |                                                                                                    |
|------------------------------------------|-------------------|--------|------|----------|----------------------------------------------------------------------------------------------------|
| Patrimerrari                             |                   | Spears | Red. |          | Sector and the sector                                                                                                    |
|                                          |                   |        |      |          | A THE OWNER AND A DESCRIPTION OF                                                                                                    |
| 1.1.1.1.1.1.1.1.1.1.1.1.1.1.1.1.1.1.1.1. |                   |        |      |          | and the second second se |

#### • Un service peut être sélectionné par défaut si un seul service répond à ce type de demande

- Si le service choisi vous convient, sélectionner
- Le formulaire de TéléExpertise s'ouvre automatiquement sur la gauche

| 200                                                                                                    |                                                                       |                                              |      |                       |                            |   |     |
|----------------------------------------------------------------------------------------------------|-----------------------------------------------------------------------|----------------------------------------------|------|-----------------------|----------------------------|---|-----|
| ntier                                                                                                    | FORMULAIR                                                             | E                                            | 0.4  | Dossier'              | DOCUMENTS JOINTS           |   | 2.4 |
| Polistor.                                                                                                    | M Energeiner D General PDF                                            | G                                            | 0    | Apacher sen doocensen |                            |   | C   |
|                                                                                                    |                                                                       |                                              | - L  | Formulaires (1)       |                            |   |     |
|                                                                                                    |                                                                       |                                              |      | B interpretar-2021    | los7.apt                   | 1 | 8   |
|                                                                                                    | BDX states                                                            | 3                                            |      | PDFs (2)              |                            |   |     |
| TéléExpert                                                                                                    | lise requise auprès du service de                                     | n Maladies Infectiouses                      | ot   | () Textracture part   | a da-da atan, te-ka-ka pat | 1 | 8   |
| 115223010000                                                                                                    | Tropicales - Hopital Pe                                               | negrin                                       | 24.1 | 000103-02-0021        | .00-54-45.001              | 1 | 8   |
| Reporter                                                                                                    | da lundi se vendreti, de 8530 à 185<br>west-and, contacter le reidece | 30 Pour les urgences soir et<br>n'd'aquainte |      | brueges (1)           |                            |   |     |
| Les form                                                                                                    | ulaires incomplets ne donneron                                        | t pas llev à une réponse                     |      | B 05-02-2103_05-04    | mg tuð                     | 1 | 8   |
| INFORM                                                                                                    | ATIONS ADMINISTRATI                                                   | VES PATIENT                                  |      | Antériorités (0)      |                            |   |     |
| Nom<br>Nalssance:                                                                                                    | AND NOT                                                               | n 29 KIN                                     | -    | Ausur desenant d      | Terlenu Na                 |   |     |
| a second second s |                                                                       |                                              |      |                       |                            |   |     |

- Renseigner les champs permettant à l'Expert de disposer de tous les renseignements nécessaires pour répondre à votre demande.
- **Certains champs sont obligatoires**. Vous devez les renseigner avant de poursuivre.
- Vous pouvez joindre tous les documents (pdf ou images) nécessaires à l'illustration du dossier grâce au bouton « Ajouter un document » (Alexandre), en haut, sur la page de droite
- Cliquer sur « Retour » pour revenir au formulaire <sup>retour</sup>
- o Répéter cette opération autant de fois que de documents à joindre
- Valider votre demande par « Envoyer à l'expert » ENVOYER à L'EXPERT . La demande sera transmise à l'expert ou au groupe d'experts que vous avez sélectionné
- Vous recevrez un mail quand l'Expert aura répondu (à l'adresse que vous avez renseignée lors de la création du compte).

## 4. Comment transférer un avis à un collègue

- Si vous avez demandé un avis et que vous souhaitez qu'un collègue puisse également suivre cette demande d'avis, vous devez lui transférer l'avis.
- Cliquer sur le bouton transférer  $\rightleftharpoons$  et choisissez le nom de votre confrère

| Tour 1 - Drietton & document 2 - Attente d'expertise - El-Demande complémentaire | L-Averendy       | 5 - Antonenski, Ajdurt | E-Cor Augure                       |                        |                             |            |         |        |
|----------------------------------------------------------------------------------|------------------|------------------------|------------------------------------|------------------------|-----------------------------|------------|---------|--------|
| 1422 serti Pape 12 M ( ) ( ) ( Affician 2) ( W ) sere                            |                  |                        |                                    |                        |                             | 6 6        | fateba  |        |
| E Nore Prevenus DDN Sece                                                         | Date de création | Data de modification   | Doctandens                         | Etablissmirt domaslesr | Type demande                | Itaje      |         | Action |
| INFRANT DEUX USAGE TEST (INFRANT DEUX BC HICTIP) PREMORA 3 MADAVIE 35/07/2008    | 08/08/2025 14 29 | 33/09/2015 15:00       | TELECOPERTIES EXITERNE COMPTE TEST |                        | TELEOPERT MALADE INFECTIONS | 4 . 4 Mile | ientu . | 3.6=   |

## 5. Enregistrer le formulaire de TéléExpertise dans votre dossier patient

• Sélectionner <sup>B</sup> Générer PDF au-dessus du formulaire, puis « ... »

|   | Retour |   |       |   |                               |   |   |            | ✓Envoyer    |   |  |
|---|--------|---|-------|---|-------------------------------|---|---|------------|-------------|---|--|
| + | 1≣     | 3 | sur 3 | Q |                               | - | + | $\bigcirc$ | <b>1</b> 33 | ^ |  |
|   |        |   |       |   |                               |   |   |            |             |   |  |
|   |        |   |       |   | and their in the feature gas. |   |   |            |             |   |  |

• Choisir Enregistrer 🗳 .

## 6. Que faire en cas de difficulté ?

Envoyer un message à : <u>contact.telesante@chu-bordeaux.fr</u> . Nous vous répondrons dans les meilleurs délais.